## **Microsoft Office for Students**

Thanks to Mobile County Public School System's agreement with Microsoft, MCPSS students can download and install, free:

- Microsoft Office 2013 for Windows 7 or Windows 8, or
- Microsoft Office 2011 for Mac OS X 10.8 (Mountain Lion) or 10.9 (Mavericks)

To install Microsoft Office applications on up to five laptop or desktop computers:

- 1. Go to <u>https://login.microsoftonline.com</u>
- Under Sign in with your organizational account, where it says <u>someone@example.com</u>, enter your jsmith1234@mcpsstu.org credentials.
- 3. Click the **Gear Icon** (located in the top right corner).
- 4. Choose Office 365 Settings.
- 5. Choose **Software**.
- 6. The page will default to the **Office** options. Click **Install**.
- 7. Choose **Run** or **Save**.
- 8. The streaming installation will begin.
- 9. A video will display to explain the new features of Microsoft<sup>®</sup> Office 365 ProPlus. While the video plays, the installation will continue in the background. Do not go offline or restart your computer until the installation is complete.